## INVOICE TRACKER USER MANUAL

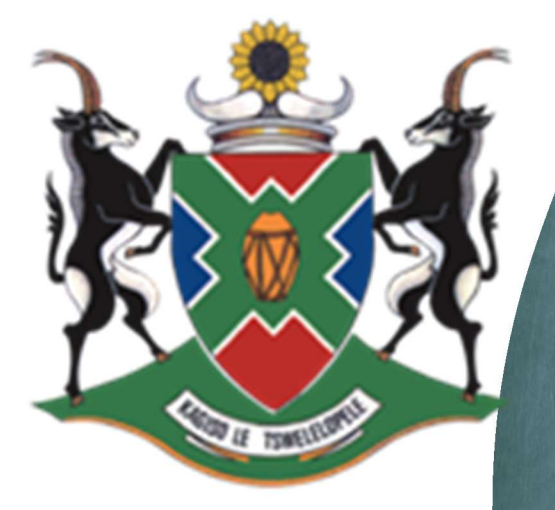

## education

Department: Education North West Provincial Covernment REPUBLIC OF SOUTH AFRICA

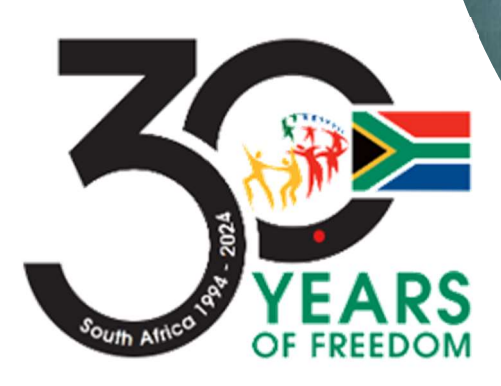

## Purpose

This manual purpose is to illustrate how user should go about capturing invoice on the Requisition and Invoice tracking system.

The system has the functionality that will alert the supplier via SMS once the Invoice has been received and captured on the tracking system for processing

1. Login screen

User use you credentials to login into the system

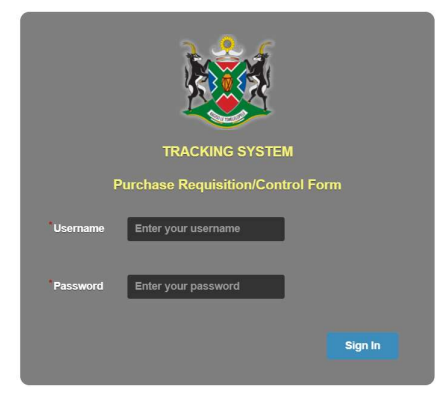

Figure 1- Login Screen

2. You will then be redirected to the View CF01 or CF02 screen. click on the **Capture** under Capture Invoice.

| Tracking Syst        | em | Ξ                                                                                      |                            |                                                                                                 |             |              |                        | SPł                                                                          | ITSHANE-I     | Requ    | ester 🔻 |
|----------------------|----|----------------------------------------------------------------------------------------|----------------------------|-------------------------------------------------------------------------------------------------|-------------|--------------|------------------------|------------------------------------------------------------------------------|---------------|---------|---------|
| MAIN NAVIGATION      |    | CF01: Label<br>View Req No. Cost<br>Centre                                             | Supplier                   | Description                                                                                     | Date<br>Out | Amount       | Status                 | Location                                                                     | nvoiceRefEdit | Print   | Capture |
| New Requisition      | <  | 36202100T3325G31                                                                       | SITA SOC Ltd               | Description : Development of Enterprise Architechture and<br>Aligned 5 Years ICT Strategic Plan |             | R            | In Progress            | Pre Audit                                                                    | 2 Edit        | Prin    | Capture |
| View Requisition     | <  | 35477100T3121G31                                                                       | ENR BUSINESS<br>ENTERPRISE | SUPPLY, DELIVERY AND INSTALLATION OF LAPTOPS (DR RUTH<br>SEGOMOTSI MOMPATI)                     |             | R 593 220,32 | In Progress<br>(Order) | Requester                                                                    | ) Edit        | Print ( | Capture |
| Q Search             |    |                                                                                        |                            |                                                                                                 |             |              |                        |                                                                              |               |         |         |
| Budget Information   | <  |                                                                                        |                            |                                                                                                 |             |              |                        |                                                                              |               |         |         |
| O Cancel Requisition |    |                                                                                        |                            |                                                                                                 |             |              |                        |                                                                              |               |         |         |
| Can Out              |    |                                                                                        |                            |                                                                                                 |             |              |                        |                                                                              |               |         |         |
|                      |    |                                                                                        |                            |                                                                                                 |             |              |                        |                                                                              |               |         |         |
|                      |    | Copyright © 2014-2017 Depatment of Education & Sport Development. All rights reserved. |                            |                                                                                                 |             |              |                        | Activate Windows <b>Version 2.0.0</b><br>Go to Settings to activate Windows. |               |         |         |
|                      |    |                                                                                        |                            |                                                                                                 |             |              |                        |                                                                              |               |         |         |

Figure 2 - Invoice Capturing Screen

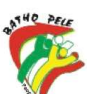

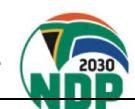

3. Once you click on the **Capture** menu, the system will take you to **the Capture Invoice screen**. You will be required to Capture the Invoice details and Supplier Cell phone number

| Tracking System                                                                                                    | em          | =                                                                                                    |                                                                                                    | SPHITSHANE-Requester 🔻                                                                              |
|----------------------------------------------------------------------------------------------------|-------------|----------------------------------------------------------------------------------------------------|----------------------------------------------------------------------------------------------------|----------------------------------------------------------------------------------------------------|
| <ul> <li>MAIN NAVIGATION</li> <li>New Requisition</li> <li>View Requisition</li> <li>Search</li> <li>Budget Information</li> <li>Cancel Requisition</li> <li>Scan Out</li> </ul> | <<br><<br>< | PURCHASE ORDER DETAILS<br>Requisition ID<br>Supplier<br>Service/Goods<br>Amount<br>Status<br>Location<br>Duration (Days)<br>Priority Level<br>Asset/ Non Asset<br>Order NO | 35477<br>ENR BUSINESS ENTERPRISE<br>SUPPLY, DELIVERY AND<br>INSTALLATION OF LAPTOPS<br>(DR RUTH SEGOMOTSI<br>MOMPATI)<br>R 593220.32<br>In Progress (Order)<br>Requester<br>Normal<br>Asset/s | Capture Invoice         Number/Refno:                                                               |
|                                                                                                    |             | Copyright © 2014-203                                                                                                    | 17 Depatment of Education & Sport Dev                                                                                                    | velopment. All rights reserved. Activate Windows Version 2.0<br>Go to Settings to activate Windows. |

Figure 3 - Invoice Details Capture

4. Once all the information has been captured, you click **SAVE** button and that's it.

| Tracking System      |                     |                                               | SPHITSHANE-Requester 🔻                                                |
|----------------------|---------------------|-----------------------------------------------|-----------------------------------------------------------------------|
| MAIN NAVIGATION      | PURCHASE ORDER DETA | ILS                                           |                                                                       |
|                      | Supplier            |                                               | Capture Invoice                                                       |
| New Requisition      | < Supplier          |                                               | Number/Refno: 23123123                                                |
| View Requisition     | Service/Goods       | INSTALLATION OF LAPTOPS<br>(DR RUTH SEGOMOTSI | Amount: 593220.32<br>Order No: 08H 34555 5 P 000000                   |
| Q Search             | Amount              | P 593220 32                                   | Supplier Cell no 072031158                                            |
|                      | Status              | In Progress (Order)                           | Received Date: page/co.                                               |
| Budget Information   | Location            | Requester                                     |                                                                       |
|                      | Duration (Days)     |                                               | 2023/02/10                                                            |
| Ø Cancel Requisition | Priority Level      | Normal                                        | SAVE                                                                  |
|                      | Asset/ Non Asset    | Asset/s                                       |                                                                       |
| Can Out              | Order NO            |                                               |                                                                       |
|                      | Copyright © 201     | 14-2017 Depatment of Education & Sport Dev    | Activate Windows Version 2.0.0<br>Go to Settings to activate Windows. |

Figure 4 - Save and Send SMS

5. The system will automatically send an **SMS** to the Suppliers' cell number you entered to confirm receipt of goods and/or services and that the invoice is accepted as correct and will be sent for payment.

| Tracking System                                      |                                                         |                                                                                                 |           |                   |                        | SPHITS        | HANE-Req      | uester 👻    | 15:5                        | 1                                                                                                    |                                                                                                    | • <b>*</b> ######                | 59%     |
|------------------------------------------------------|---------------------------------------------------------|-------------------------------------------------------------------------------------------------|-----------|-------------------|------------------------|---------------|---------------|-------------|-----------------------------|----------------------------------------------------------------------------------------------------|----------------------------------------------------------------------------------------------------|----------------------------------|---------|
| MARIN MANUE ATTOM                                    | CF01: Label                                             |                                                                                                 |           |                   |                        |               |               |             | < 87050098678561 % <b>९</b> |                                                                                                    |                                                                                                    |                                  | ÷       |
| MAIN NAVIGATION                                      | View Reg No. Cost<br>Centre Supplier                    | Description                                                                                     | Date J    | Amount            | Status                 | Location Invo | ceRefEditPrin | Capture     |                             |                                                                                                    |                                                                                                    |                                  |         |
| Wew Requisition                                      | 36202100T3325G31 SITA SOC Ltd                           | Description : Development of Enterprise Architechture and<br>Aligned 5 Years ICT Strategic Plan | F         | R<br>1 081 846 41 | In Progress<br>(Order) | Pre Audit 3   | Edit Prin     | Capture     |                             |                                                                                                    | 15:51                                                                                                  |                                  |         |
| 🚱 View Requisition <                                 | 35477100T3121G31 ENR BUSINESS<br>ENTERPRISE             | SUPPLY, DELIVERY AND INSTALLATION OF LAPTOPS (DR RUTH<br>SEGOMOTSI MOMPATI)                     | 1         | R 593 220,3.      | In Progress<br>(Order) | Requester 1   | Edit Prin     | Capture     | Tex                         | ting with 8                                                                                          | 7050098<br>MMS)                                                                                        | 678561 (SI                       | MS/     |
| Q       Search         If Budget Information       < | Copyright © 2014-201                                    | Pepatment of Education & Sport Developme                                                        | nt. All r | ights res         | erved.                 |               | Ve            | rsion 2.0.0 |                             | INVOID<br>RECEI<br>Invoice<br>59322<br>No <u>23</u><br>was re<br>the No<br>Depart<br>Educa<br>proces | CE<br>VED!<br>e for R<br>0.32 , li<br>123123<br>eceived<br>orth We<br>tment of<br>tion for<br>ssing. Y | nvoice<br>by<br>st<br>of<br>′our |         |
|                                                      |                                                         |                                                                                                 |           |                   |                        |               |               |             |                             | ref No                                                                                               | 35477                                                                                                  |                                  |         |
|                                                      | Activate Windows<br>Go to Settings to activate Windows. |                                                                                                 |           |                   |                        |               | ndows.        |             | Φ                           | 0                                                                                                    | 0                                                                                                    |                                  |         |
| Figure 5 - Details of C                              | Captured Invoice                                        |                                                                                                 |           |                   |                        |               |               |             | Figur                       | e 6 - Screei                                                                                         | n shot of<br>supplie                                                                                   | the SMS s<br>er                  | Sent to |

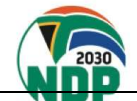

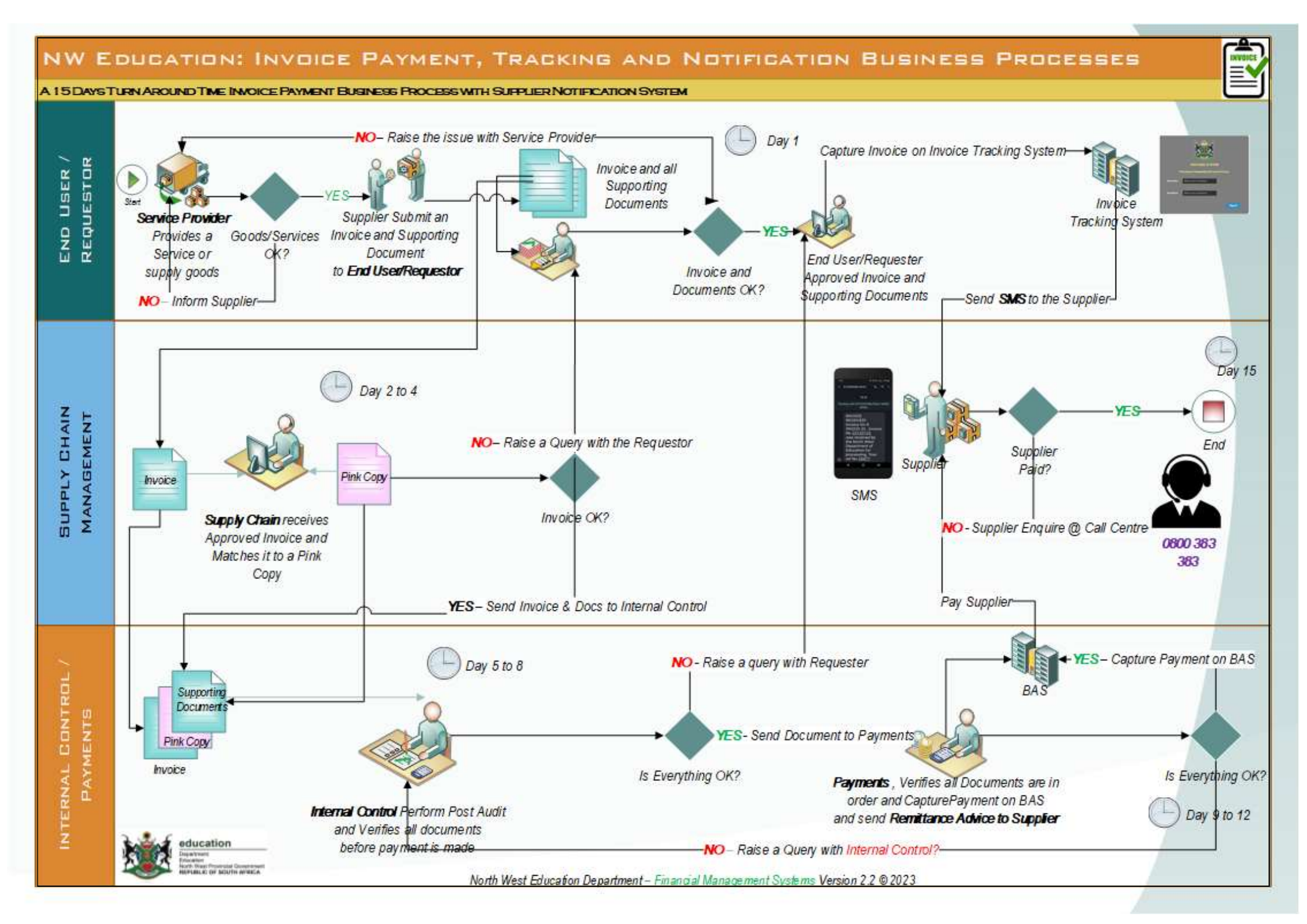